## ON-DEMAND VIDEO VISITS USING CARILION NOW

Access urgent care 24/7 from home or on-the-go. Using the Carilion Now app, you can choose from many board-certified providers and access a prescription, if needed. Understand your on-demand visit from start to finish.

## Here's How it Works

 Visit the Apple App Store or Google Play Store to download the Carilion Now app to your Apple or Android smartphone or log in to <u>CarilionNow.com</u>.

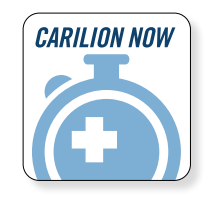

- 2. Once you complete your profile, confirm if the visit is for yourself or a dependent.
- 3. Fill in the reason for the visit.
- 4. Complete your medical history and select the pharmacy of your choice. Selections will repopulate for future visits.
- 5. Complete payment. Discounts are available for Medicare Plan B participants and Carilion employees using Carilion Aetna Insurance.
- 6. See a list of available providers and read their bios before selecting.
- 7. Briefly wait in the waiting room until your provider is ready for the visit. You can even enter your phone number to receive a text upon provider availability.
- 8. Complete the visit and receive a summary by email or MyChart immediately following the visit.
- 9. Prescriptions, if necessary, will automatically be sent to your pharmacy.

If you are having difficulty connecting, visit CarilionClinic.org/virtual and click on the Virtual Visit Guide or call 866-865-3464.

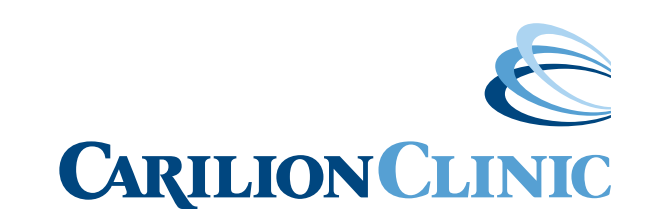